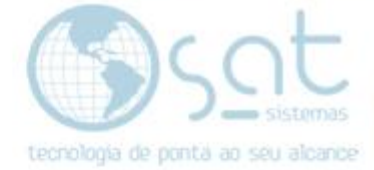

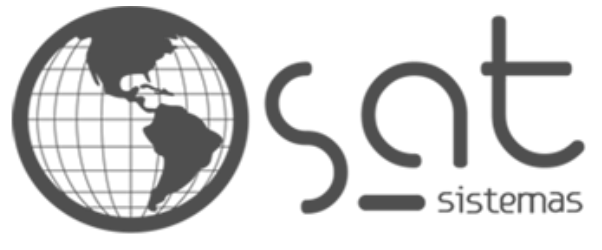

tecnologia de ponta ao seu alcance

# DOCUMENTAÇÃO

## ATUALIZAR MÓDULOS

Como atualizar ou alterar versão dos módulos.

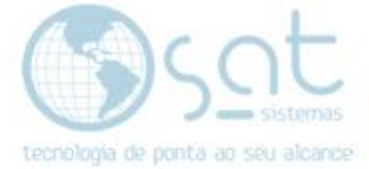

### **SUMÁRIO**

- 1. Atualizar módulo
- 2. Executar Backup
- 3. Criar campos

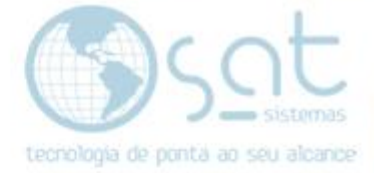

#### I-Atualizar módulos

Identifique o módulo que deseja atualizar:

| ன SAT Sistemas - SAT - Pedido de Orçamento / Venda - versão 2019 compilação 190328A                                                                                              |                   | – 🗆 ×                         |
|----------------------------------------------------------------------------------------------------|-------------------|-------------------------------|
| Pedido de Venda                                                                                                    |                   |                               |
| 🔀 Esc - Eechar 🔍 F2 - Consultar Pedidos 🗐 F3 - Novo Pedido 💾 F5 - Salvar 🔡 F4 - Salvar e Imprimir e Novo 🕅 🌠 via                                                                 |                   |                               |
| Data 15/05/20 🗿 Pedido 02962 Vendedor: 000 \cdots Loja Tipo: 3 - Pedido de Venda 🗸 0000                                                                                          |                   |                               |
| 1 - Produtos / Serviços 2 - Cliente 3 - Ordem de Serviço 5 - Entrega e Montagem 6 - Informações 7 - Observações 8 - Condições 9 - Históricos 10 - Retenções 11 - Tintometrico 12 | Outras Opções 13  | 3 - Impressões                |
| Digite os Produtos e Serviços do Pedido-                                                                                                    |                   |                               |
| Item Código Código de Baras Tamanha Qide Unidade Descrição do Produito Valor Unit. Total R\$ CFOP Vendedor IPI Markup Descrição Detalhada Des                                    | rição Fiscal Loja | to Inserir Produto            |
| Memo) (Memo)                                                                                                    | lo]               | 📩 Troopy Produte              |
|                                                                                                    |                   |                               |
|                                                                                                    |                   | Excluir Produto               |
|                                                                                                    | •                 | <mark>%</mark> Dsc % 💲 Dsc \$ |
|                                                                                                    |                   | Z Desc. Detalhada             |
|                                                                                                    |                   | 💁 Dec Bateado B\$             |
|                                                                                                    |                   | 🔯 Disc hateado ha             |
|                                                                                                    |                   |                               |
|                                                                                                    |                   |                               |
|                                                                                                    |                   |                               |
|                                                                                                    |                   |                               |
|                                                                                                    |                   |                               |
|                                                                                                    |                   |                               |
|                                                                                                    |                   |                               |
|                                                                                                    |                   |                               |
|                                                                                                    |                   |                               |
| ٢                                                                                                    | >                 |                               |
| -Digite a Forma de Pagamento do Pedido                                                                                                    | Totais R\$ _V     | alores Adicionais             |
| Cód Pagamento Nome do Cliente Valor R\$ Valor Conv Data Vencimento Documento Parcelas TEF Autorizador Cartão Doeração NSU TEF NSU Autorizadora                                   | A Produtos:       | 0.00                          |
|                                                                                                    | Serviços:         | 0.00                          |
|                                                                                                    | Desconto          | %: 0,00                       |
| \$                                                                                                    | Desconto          | R\$: 0,00                     |
| 🔀 Inserir Pgto 🔀 Egolair Pgto 🎁 TEF - Carlão Total R\$: 0,00 Total Convertido R\$: 0,00                                                                                          | Total             | 0,00                          |

#### Agora vá em Apoio – Atualizar Módulos

| Аро        | io Senhas                                  |
|------------|--------------------------------------------|
| <u>@</u>   | Sobre o Sistema SAT                        |
| \$         | Exibir Itens do Sistema SAT                |
| \$         | Configuração Local                         |
| \$         | Configurar impressão                       |
|            | Suporte com Acesso Remoto (AnyDesk)        |
|            | Suporte com Acesso Remoto (TeamViewer)     |
| 6          | Suporte com Acesso Remoto (Ammyy)          |
| <b>8</b> 5 | Atualizar Módulos                          |
| <b>6</b> 6 | Verificar se há atualizações na Internet   |
| <b>8</b> 6 | Verificar se há atualizações na Rede Local |
| \$         | Backup Executar                            |
| \$         | Backup Configurar                          |
| \$         | Backup Informações                         |
| \$         | Painel de Controle do Windows              |

Vai abrir a seguinte tela: - Selecione o <mark>módulo</mark>, como exemplo vamos usar a tela de <mark>Pedidos</mark>, clique em consultar versões

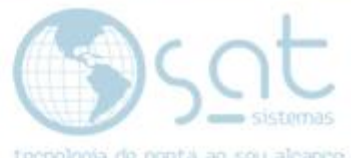

| 🥙 SAT Sistemas - SAT - Atualizar Módulos - versão 2019 compilação 190902A | _ | $\times$ |  |
|---------------------------------------------------------------------------|---|----------|--|
| Atualizar Módulos                                                         |   |          |  |
| Esc - Eechar                                                              |   |          |  |
| Escolha as Opções para Download                                           |   |          |  |
| Escolha o Módulo:                                                         |   |          |  |
| Escolha a Versão Homologada:                                              |   |          |  |
| Baixar a versão mais recente de todos os módulos                          |   |          |  |
| Tempo de download:                                                        |   |          |  |
| Tempo restante estimado:                                                  |   |          |  |
| Transferidos:                                                             |   |          |  |
| Arquivo:                                                                  |   |          |  |
| Progresso do Download                                                     |   |          |  |
| 0%                                                                        |   |          |  |

O sistema já vai deixar selecionado a versão mais atual, porém tem como escolher a versão para qual deseja alterar.

| 🞯 SAT Sistemas - SAT - Atualizar Módulos - versão 2019 compilação 190902A | _ | $\times$ |
|---------------------------------------------------------------------------|---|----------|
| Atualizar Módulos                                                         |   |          |
| Esc - Eechar                                                              |   |          |
| Escolha as Opções para Download                                           |   |          |
| Escolha o Módulo:                                                         |   |          |
| SATPedidos v O Consultar Versões                                          |   |          |
| Escolha a Versão Homologada:                                              |   |          |
| SATPedidos.exe 04/01/20 11:58:40 🗸 📑 Baixar Versão Homologada             |   |          |
| SATPedidos.exe 04/01/20 11:58:40                                          |   |          |
| SATPedidos_190328A.exe 26/07/19 09:24:17 dos os módulos                   |   |          |
| SATPedidos_190919A.exe 18/09/19 13:30:13                                  |   |          |
| SATPedidos_191122B.exe 23/11/19 10:51:52                                  |   |          |
| SATPedidos_191203B.exe 03/12/19 12:04:07                                  |   |          |
| SATPedidos_200104A.exe 04/01/20 08:31:56                                  |   |          |
| SATPedidos_200104B.exe 04/01/20 12:00:40                                  |   |          |
| Transferidos:                                                             |   |          |
| Arquivo:                                                                  |   |          |
| Progresso do Download                                                     |   |          |
| 100%                                                                      |   |          |

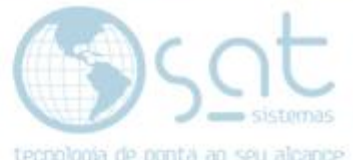

**Obs.** Temos também a opção de baixar a versão mais recente de todos os módulos. Lembrando que alguns módulos precisam ser criados campos assim que atualizados.

Selecione a versão para qual deseja atualizar o módulo ou deixa a selecionada que vai ser a versão mais atual homologada.

Após selecionar clique em – Baixar versão Homologada

| 🕵 SAT Sistemas - SAT - Atualizar Módulos - versão 2019 compilação 190902A                                            |    | _ | × |
|----------------------------------------------------------------------------------------------------|----|---|---|
| Atualizar Módulos                                                                                                    |    |   |   |
| Esc - Eechar                                                                                                    |    |   |   |
| Escolha as Opções para Download                                                                                      |    |   |   |
| Escolha o Módulo:<br>SATPedidos V Consultar Versões                                                                  |    |   |   |
| Escolha a Versão Homologada:<br>SATPedidos.exe 04/01/20 11:58:40<br>Baixar a versão mais recente de todos os módulos | da |   |   |
| Tempo de download: 00:00:01<br>Tempo restante estimado: 00:00:08                                                     |    |   |   |
| Transferidos: 7680/kb.                                                                                               |    |   |   |
| Arquivo: SATPedidos.exe                                                                                              |    |   |   |
| Progresso do Download                                                                                                |    |   |   |
| 11%                                                                                                    |    |   |   |

Vai iniciar o processo de download...

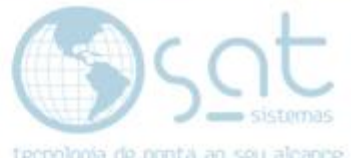

| 🐼 SAT Sistemas - SAT - Atualizar Módulos - versão 2019 compilação 190902A | _ | $\times$ |  |
|---------------------------------------------------------------------------|---|----------|--|
| Atualizar Módulos                                                         |   |          |  |
| Esc - Eechar                                                              |   |          |  |
| Escolha as Opções para Download                                           |   |          |  |
| Escolha o Módulo:                                                         |   |          |  |
| SATPEdidos                                                                |   |          |  |
| Escolha a Versão Homologada:   SATPedidos.exe 04/01/20 11:58:40   ✓       |   |          |  |
| Baixar a versão mais recente de todos os módulos                          |   |          |  |
| Tempo de download: 00:00:11                                               |   |          |  |
| Tempo restante estimado: 00:00:11                                         |   |          |  |
| Transferidos: 65076/kb.                                                   |   |          |  |
| Arquivo: SATPedidos.exe                                                   |   |          |  |
| Progresso do Download                                                     |   |          |  |
| 100%                                                                      |   |          |  |

#### Pronto, download concluído, vamos conferir a atualização na tela de pedidos.

| 🐷 SAT Sistemas - SAT - Pedido de Orçamento / Venda - versão 2020 compilação 2001048                                                                                                    |
|----------------------------------------------------------------------------------------------------|
| Pedido de Venda                                                                                                    |
| 🔀 Esc - <u>F</u> echar 🔍 F2 - <u>C</u> onsultar Pedidos 📄 F3 - <u>N</u> ovo Pedido F5 - <u>S</u> alvar 🖹 F4 - <u>S</u> alvar e Imprimir e Novo 1 🔀 via                                                                              |
| Data 15/05/20 🛐 Pedido 02963 Vendedor: 000 ···· Loja Tipo: 3 - Pedido de Venda 🗸                                                                                                    |
| 1 - Produtos / Serviços 2 - Cliente 3 - Ordem de Serviço 5 - Entrega e Montagem 6 - Informações 7 - Observações 8 - Condições 9 - Históricos 10 - Retenções 11 - Tintometrico 12 - Outras Opções 13 - Impressões                    |
| - Digite os Produtos e Serviços do Pedido                                                                                                    |
| Item Código Código de Barras   Tamanho Qtde   Unidade   Descrição do Produto   Valor Unit.   Total R \$   CFOP   Vendedor   IPI   Markup   Descrição Detalhada   Descrição Fiscal   Loja Entr.   Entregar   Nº Entrega   Data Entr. |
| (Memo) (Memo)                                                                                                    |
|                                                                                                    |
|                                                                                                    |
|                                                                                                    |
|                                                                                                    |
|                                                                                                    |
|                                                                                                    |
|                                                                                                    |
|                                                                                                    |
|                                                                                                    |
|                                                                                                    |

#### II – Executando Backup

Feito isso abra o sistema Sat e faça o backup do sistema.

Para fazer o backup abra o sistema, vá até a aba "<mark>Apoio</mark>" depois clique em "<mark>Executar backup</mark>"

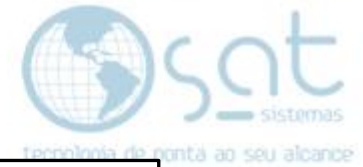

| Vendas | Cadastros | Estoque   | Entrega e Montagem | Financeiro | Compras      | Cartões | Utilitários | Аро                      | o Senhas                                                                                                    |
|--------|-----------|-----------|--------------------|------------|--------------|---------|-------------|--------------------------|----------------------------------------------------------------------------------------------------|
|        | Login     | Aparência | Clientes           | Produtos   | Funcionários | Pedido  | Compras     | <br>‡                    | Sobre o Sistema SAT<br>Exibir Itens do Sistema SAT                                                                 |
|        |           |           |                    |            |              |         |             | ☆<br>≉                   | Configuração Local<br>Configurar impressão                                                                         |
|        |           |           |                    |            |              |         |             | @<br>                    | Suporte com Acesso Remoto (AnyDesk)<br>Suporte com Acesso Remoto (TeamViewer)<br>Suporte com Acesso Remoto (Ammyy) |
|        |           |           |                    |            |              |         |             | <b>5</b> 8<br><b>5</b> 8 | Atualizar Módulos<br>Verificar se há atualizações na Internet<br>Verificar se há atualizações na Rede Local        |
|        |           |           |                    |            |              |         |             | \$<br>\$<br>\$<br>\$     | <mark>Backup Executar</mark><br>Backup Configurar<br>Backup Informações                                            |
|        |           |           |                    |            |              |         |             |                          | Painel de Controle do Windows<br>Sugestão Mega Sena                                                                |
|        |           |           |                    |            |              |         |             |                          | Executar Calculadora F8<br>Ocultar Barra de Botões                                                                 |

Então aguarde até a tela de "Executando backup" desaparecer da tela que informa que o backup foi executado com sucesso.

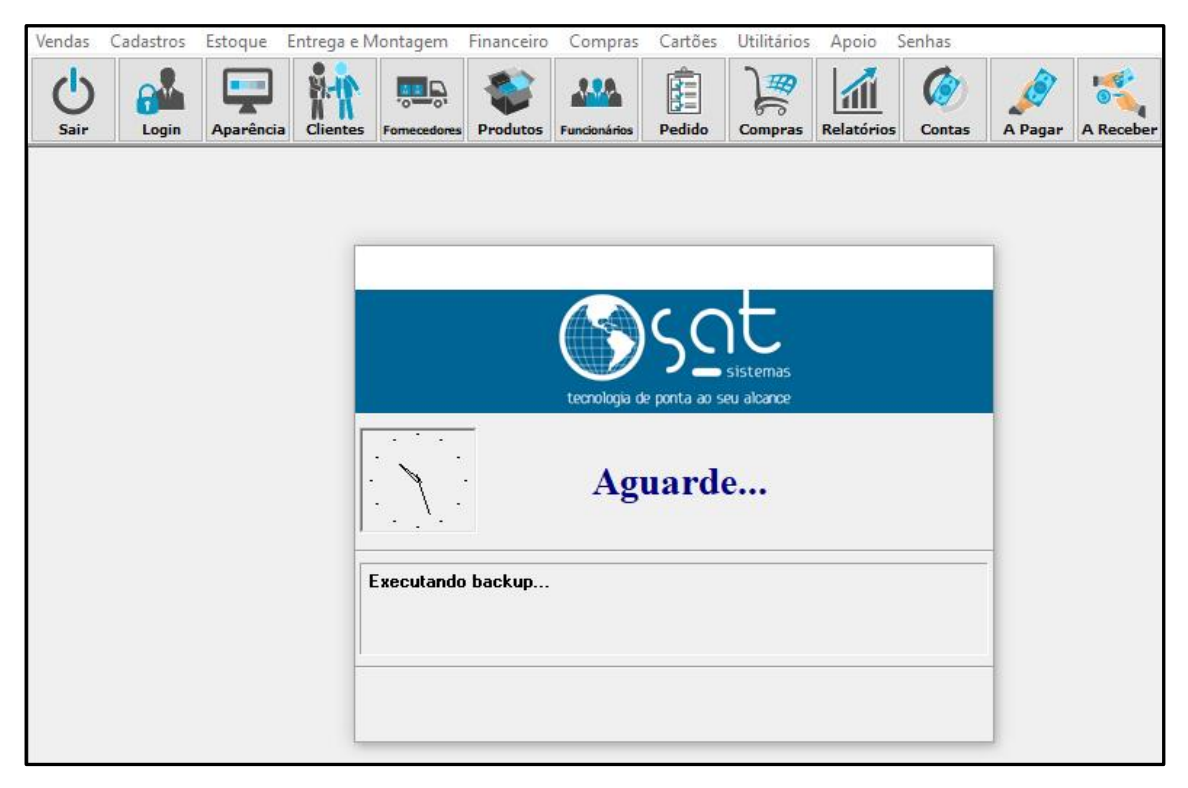

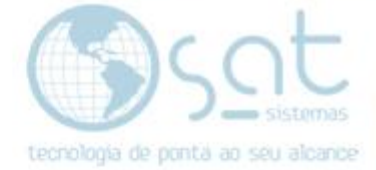

#### III – Criar campos no BD

Após feito o backup abra a aba "Pedidos" depois vá até a aba "Outras opções"

| Vendas Cadastros                  | Estoque Entrega e               | Montagem Financeiro               | Compras Cartõe                 | s Utilitários Ap                     | poio Senhas               |                                    |
|-----------------------------------|---------------------------------|-----------------------------------|--------------------------------|--------------------------------------|---------------------------|------------------------------------|
| C Sair Login                      | Aparência Clientes              | Fornecedores Produtos             | Funcionários                   | Compras Rela                         | atórios Contas            | A Pagar A Receber                  |
|                                   |                                 |                                   |                                |                                      |                           |                                    |
|                                   |                                 |                                   |                                |                                      | Peo                       | dido de Venda                      |
| Esc - Eechar                      | C F2 - Consultar Pedidos        | 🗄 F3 - <u>N</u> ovo Pedido  🗎     | F5 - <u>S</u> alvar            | =4 - <u>S</u> alvar e Imprimir e Nov | ro 1 🔀 via                |                                    |
| Data 11/05/20 15                  | Pedido 545874 V                 | endedor: 000 ··· Loja             | Tipo:                          | 3 - Pedido de Venda                  | ~                         |                                    |
| 1 - Produtos / Serviços 2 - Clier | nte 3 - Ordem de Serviço 5 - Er | ntrega e Montagem 6 - Informações | s 7 - Observações 8 - Condiçõe | es 9 - Históricos 10 - Ret           | tenções 11 - Tintometrico | 12 - Outras Opções 13 - Impressões |
| Opções Adicionais do Pedi         | do                              | Eurorto o Monutoneão              |                                |                                      |                           |                                    |
|                                   |                                 |                                   |                                |                                      |                           |                                    |
| Excluir Orçamento                 | Exibir Custo                    | Criar os Campos no BD             |                                |                                      |                           |                                    |
| <u>C</u> ancelar Venda            | I Exibir Margem                 | Exibir Log                        |                                |                                      |                           |                                    |
| Estornar Venda                    | Exibir cálculos Prod.           |                                   |                                |                                      |                           |                                    |
| Opções Fiscais                    | Outras Opções                   | Informações de Estoque            |                                |                                      |                           |                                    |
| Cancelar Cupom Fiscal             | Exibir Receb. Caixa             | Consultar Estoque                 |                                |                                      |                           |                                    |
| Cancelar NFC-e                    | Copiar itens de pedido          |                                   |                                |                                      |                           |                                    |

Ao clicar em "Criar campas no BD" o sistema vai pedir a senha para "Criar campos", então digite a senha "satsat"

| 🥂 Autoriza | ção para atualização de BD               | _           |                |
|------------|------------------------------------------|-------------|----------------|
| R          | Criar os Campos no BD e Stored Procedure | <b>&gt;</b> | OK<br>Cancelar |
|            | Senha: 💿 💿 💿                             | ]           |                |

Sua tela de "Pedidos" foi atualizada com sucesso.